**KEGIATAN PENGABDIAN KEPADA MASYARAKAT** 

# PANDUAN PENGGUNAAN MENDELEY (Versi 1.17.10)

Oleh:

Aurino Rilman Adam Djamaris

NIDN: 0319046208

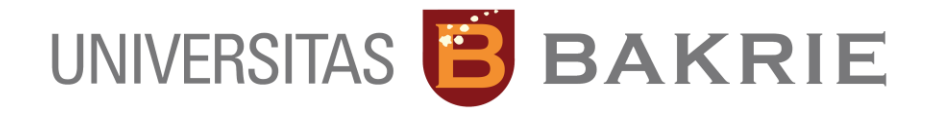

PROGRAM STUDI MANAJEMEN FAKULTAS EKONOMI DAN ILMUSOSIAL UNIVERSITAS BAKRIE

2017

#### **KATA PENGANTAR**

Penulisan ilmiah dilakukan dengan berdasarkan referensi kepustakaan. Seluruh sumber yang digunakan perlu diberi kutipan atau disitasi dan kemudian sumber yang dikutip tersebut dicantumkan dalam daftar pustaka atau referensi. Pengutipan sumber dalam tulisan dan pencantuman dalam daftar pustaka disebut gaya sitasi. Suatu sitasi (citation) atau bibliographic citation adalah suatu rujukan terhadap . buku, artikel, halaman web, atau produk-produk hasil penerbitan lainnya yang memberikan cukup rincian untuk mengidentifikasi produk penerbitan itu secara unik. Tulisan-tulisan atau ceramah yang tidak diterbitkan seperti kertas kerja (working paper) dan komunikasi pribadi (personal communication) juga kadang-kadang disitasi (cited). Sitasi digunakan dalam karya-karya ilmiah untuk memberikan kredit atau pengakuan dari adanya pengaruh karya sebelumnya, atau merujuk kepada yang mempunyai kewenangan keilmuan.

Untuk mempermudah pekerjaan dalam pembuatan sitasi dan daftar pustaka maka bantuan perangkat lunak sangat memudahkan penulisan artikel ilmiah. Oleh karena itu dalam Panduan penggunaan Mendeley sebagai perangkat lunak dalam mengelola pustaka disajikan dalam tulisan ini.

Semoga panduan ini dapat meringankan pekerjaan mahasiswa, dosen dan peneliti atau siapapun yang hendak menulis karya ilmiah.

Kami menyadari masih terdapat kekurangan dalam buku ini untuk itu kritik dan saran terhadap penyempurnaan buku ini sangat diharapkan. Semoga buku ini dapat memberi manfaat bagi para pengguna dan bagi semua pihak yang membutuhkan.

Jakarta

Agustus 2017

Aurino RA Djamaris

#### DAFTAR ISI

| Ka | Kata Pengantari |                                                                         |  |  |  |  |  |  |  |
|----|-----------------|-------------------------------------------------------------------------|--|--|--|--|--|--|--|
| D  | aftaı           | r Isiii                                                                 |  |  |  |  |  |  |  |
| D  | Daftar Gambariv |                                                                         |  |  |  |  |  |  |  |
| 1  | F               | PANDUAN PENGGUNAAN SOFTWARE MANAJEMEN REFERENSI MENDELEY UNTUK WINDOWS1 |  |  |  |  |  |  |  |
| 2  | I               | nstalasi Mendeley pada Komputer3                                        |  |  |  |  |  |  |  |
|    | 2.1             | Langkah 14                                                              |  |  |  |  |  |  |  |
|    | 2.2             | Langkah 24                                                              |  |  |  |  |  |  |  |
|    | 2.3             | Langkah 35                                                              |  |  |  |  |  |  |  |
|    | 2.4             | Langkah 47                                                              |  |  |  |  |  |  |  |
|    | 2.5             | Langkah 57                                                              |  |  |  |  |  |  |  |
|    | 2.6             | Langkah 6                                                               |  |  |  |  |  |  |  |
|    | 2.7             | Langkah 79                                                              |  |  |  |  |  |  |  |
|    | 2.8             | Langkah 89                                                              |  |  |  |  |  |  |  |
|    | 2.9             | Langkah 99                                                              |  |  |  |  |  |  |  |
|    | 2.1             | 0 Langkah 1010                                                          |  |  |  |  |  |  |  |
|    | 2.1             | 1 Langkah 1110                                                          |  |  |  |  |  |  |  |
| 3  | Ν               | Memulai Mendeley11                                                      |  |  |  |  |  |  |  |
| 4  | Ν               | Mengatur file referensi                                                 |  |  |  |  |  |  |  |
|    | 4.1             | Menggabungkan                                                           |  |  |  |  |  |  |  |
|    | 4.2             | Menandai file                                                           |  |  |  |  |  |  |  |
|    | 4.3             | Menandai file favorit17                                                 |  |  |  |  |  |  |  |
|    | 4.4             | Fungsi pencarian17                                                      |  |  |  |  |  |  |  |
|    | 4.5             | Menandai teks dengan highlight18                                        |  |  |  |  |  |  |  |
|    | 4.6             | Membatalkan perintah sebelumnya18                                       |  |  |  |  |  |  |  |
| 5  | Ν               | Memasukkan Referensi                                                    |  |  |  |  |  |  |  |
|    | 5.1             | Langkah 1                                                               |  |  |  |  |  |  |  |
|    | 5.2             | Langkah 2                                                               |  |  |  |  |  |  |  |
| 6  | Ν               | Menyusun Bibliography21                                                 |  |  |  |  |  |  |  |
| 7  | Ν               | Mensinkronisasi file referensi dengan akun Mendeley online22            |  |  |  |  |  |  |  |
| 8  | E               | BERKOLABORASI PADA MENDELEY23                                           |  |  |  |  |  |  |  |
|    | 8.1             | Membuat grup23                                                          |  |  |  |  |  |  |  |
|    | 8.2             | Menambahkan anggota grup baru25                                         |  |  |  |  |  |  |  |
|    | 8.3             | Menambahkan referensi/dokumen ke dalam grup26                           |  |  |  |  |  |  |  |
|    | 8.4             | Berbagi Dokumen                                                         |  |  |  |  |  |  |  |

| Bergabung dengan grup Invited-only atau grup Open | 28 |
|---------------------------------------------------|----|
| ensi                                              | 31 |

#### DAFTAR GAMBAR

| Gambar 1. Halaman awal website Mendeley.com                               | 4   |
|---------------------------------------------------------------------------|-----|
| Gambar 2. Tampilan pembuatan akun baru Mendeley                           | 5   |
| Gambar 3. Tampilan pengisian profil awa                                   | 5   |
| Gambar 4 Isian Tampilan Profil Publik Anda                                | 6   |
| Gambar 5 Tampilan website Mendeley Untuk Pemilik Akun                     | 6   |
| Gambar 6. Tampilan Download Page Mendeley.com                             | 7   |
| Gambar 7. Progres Download Mendeley Desktop for Windows                   | 8   |
| Gambar 8. Tampilan awal Mendeley Desktop Setup                            | 8   |
| Gambar 9. Tampilan License Agrement                                       | 9   |
| Gambar 10. Pilihan Lokasi Instalasi Mendeley Desktop Manager              | 9   |
| Gambar 11. Pilihan Star Menu                                              | .10 |
| Gambar 12. Progress Instalasi                                             | .10 |
| Gambar 13. Tampilan Proses Selesai Instalasasi                            | .11 |
| Gambar 14. Tampilan Awal Mendeley Desktop Setup                           | .11 |
| Gambar 15. Penambahan file ke Dalam Mendeley Library dengan Drag and Drop | .13 |
| Gambar 16 PubMed Central <sup>®</sup> (PMC) website                       | .13 |
| Gambar 17. Proses penambahan file dengan Drag and Drop                    | .14 |
| Gambar 18. Proses perbaikan Tags yang salah                               | .16 |
| Gambar 19. Penandaan bahwa file sudah dibaca                              | .17 |
| Gambar 20 Penandaan file referensi yang penting                           | .17 |
| Gambar 21. Pencarian kata atau istilah dalam file di Mendeley Desktop     | .18 |
| Gambar 22. Penambahan catatan dalam file                                  | .18 |
| Gambar 23. Integrasi Mendeley Plug In ke dalam Ms Word                    | .19 |
| Gambar 24. Insert Citation Menu dalam Ms Word                             | .20 |
| Gambar 25. Pencarian dalam Library                                        | .20 |
| Gambar 26. Pilihan Penulisan Bibliography Style                           | .21 |
| Gambar 27. Pilihan Styte                                                  | .21 |
| Gambar 28 Sinkronisasi file referensi                                     | .22 |
| Gambar 29 Tampilan pembuatan grup                                         | .24 |
| Gambar 30 Letak icon Create Group pada panel Library Overview             | .24 |
| Gambar 31. Informasi tentang Group                                        | .25 |
| Gambar 32. Informasi detail Group dalam Mendeley Website                  | .26 |
| Gambar 33. Toolbar Add Files, Create New Folder, dan Sync                 | .27 |
| Gambar 34. Berbagi pakai dokumen                                          | .28 |

# PANDUAN PENGGUNAAN SOFTWARE MANAJEMEN REFERENSI MENDELEY UNTUK WINDOWS

#### 1 PENDAHULUAN

Di setiap karya tulis ilmiah pasti ada bagian yang diambil dari ide, argumen, analisa, dan atau hasil penelitian orang lain, yang disebut kutipan atau sitasi (citation). Peran penting dari sitasi adalah dipakai untuk mendukung argumen dan analisis Anda. Sitasi bisa diambil dari berbagai sumber, baik buku teks maupun audio visual, baik dari media print sampai online, juga bisa dokumen yang published maupun unpublished. Semua jenis dokumen dapat digunakan menjadi bagian dalam tulisan ilmiah Anda, untuk mendukung karya tulis Anda. Yang perlu diingat setiap kali Anda mengambil ide, argumen, tulisan, hasil penelitian, dan sebagainya dari orang lain adalah Anda harus mencantumkan asal-usul kutipan Anda dalam sumber kutipan dan secara mendetail dalam daftar pustaka.

Tujuan penulisan sumber sitasi dan daftar pustaka (reference or bibliography) adalah: a) Agar terhindar dari penjiplakan (plagiarism) Salah satu fungsi kutipan adalah untuk menguatkan atau mendukung tulisan ilmiah Anda. Oleh karena itu, Anda harus mencantumkan sumber kutipan Anda secara singkat di bagian akhir setelah kalimat kutipan atau tepat sebelum kalimat sitasi (paling dekat dengan kalimat sitasi) dan menuliskan sumbernya secara lengkap pada daftar pustaka; b) Menghargai penulis sebelumnya bahwa teks pada bagian tersebut adalah dari ide, argumen, dan atau analisa orang lain; c). Membantu pembaca yang ingin tahu lebih dalam mengenai sumber kutipan. Pembaca artikel Anda dapat menelusuri informasi dari sumber kutipan dan kemudian mendapatkan rincian lengkapnya pada daftar pustaka.

Sitasi atau kutipan (citation) adalah referensi untuk segala jenis dokumen (buku, artikel jurnal, disertasi, manuscript, koran, laporan, artikel dalam website, komposisi music, video dsb) yang secara jelas menunjukkan sumber sitasi tersebut sebagai informasi yang mengenali sumber yang Anda gunakan dalam makalah akademis formal, dan memungkinkan pembaca menemukan sumber tersebut melalui informasi utama yang disajikan (MITlibraries, 2009); (TAMU, 2015)

Untuk membantu penulisan sitasi dengan daftar pustaka yang terintegrasi dengan software pengolah kata misalnya <u>Microsoft word</u> atau <u>Libre Writer</u>, maka pengelolaan sitasi yang terintegrasi dapat dilakukan dengan menggunakan tools atau menu perangkat lunak tersebut. Akan tetapi agar kita dapat mengelola lebih baik maka terdapat beberapa perangkat lunak pengelola bisa membantu Anda mengorganisir penelitian, berkolaborasi dengan peneliti lain secara online dan menemukan publikasi

penelitian terakhir. Sebagai database referensi, file referensi seperti buku atau artikel dari jurnal dalam bentuk PDF bisa disimpan dan diberi keterangan yang tepat untuk membantu mempermudah pencarian. File-file PDF yang disimpan juga bisa dibuka, dibaca, dan diberi catatan dengan perangkat lunak <u>sticky notes</u> atau *highlight*.

Beberapa contoh aplikasi atau perangkat lunak tersebut diantaranya adalah: a. Mendeley Reference Manager (<u>www.mendeley.com</u>); b. Zotero (<u>www.zotero.org</u>); c. EndNote (<u>www.endnote.com</u>); d. RefWorks (<u>www.refworks.com</u>); e. Reference Manager (<u>www.refman.com</u>); f. CiteULike (<u>www.citeulike.org</u>). Dalam tulisan ini, perangkat lunak yang akan dibahas adalah <u>Mendeley</u>

Mendeley adalah software manajemen referensi dan jaringan sosial akademis yang bisa membantu Anda mengorganisir penelitian, berkolaborasi dengan peneliti lain secara online dan menemukan publikasi penelitian terakhir. Mendeley merupakan salah satu perangkat lunak manajemen referensi berbasis open source yang dapat diperoleh secara gratis dan mendukung berbagai platform seperti Microsoft Windows, Apple MacOS, maupun Linux. Versi terbaru dari Mendeley bahkan sudah mendukung sistem operasi Android, sehingga perangkat ini dapat digunakan pada ponsel. Mendeley merupakan kombinasi dari aplikasi desktop dan situs web yang dapat digunakan untuk mengelola, berbagi, dan mencari referensi maupun kontak.

Sebagai database referensi, file referensi seperti buku atau artikel dari jurnal dalam bentuk PDF bisa disimpan dan diberi keterangan yang tepat untuk membantu mempermudah pencarian. File-file PDF yang disimpan juga bisa dibuka, dibaca, dan diberi catatan-catatan dengan *sticky notes* atau *highlight*. Tulisan yang dibuat dengan Microsoft Word, OpenOffice atau LaTex bisa dihubungkan dengan software Mendeley sehingga sitasi dan daftar referensi (bibliography) bisa disusun secara otomatis. Mendeley juga bisa dihubungkan dengan software manajemen referensi lainnya seperti EndNote, <u>Papers</u> dan <u>Zotero</u>.

Jika kita ingin menggunakan perangkat lunak Mendeley atau setiap instalasi Mendeley harus disertai dengan pendaftaran akun <sup>1</sup>baru, karena setiap akun Mendeley disertai dengan akun online (daring). Jika pengguna Mendeley melakukan sinkronisasi data-data PDF yang disimpan di komputer/laptop dengan akun online pengguna, maka informasi referensi yang disimpan di laptop tadi juga akan tersimpan di website Mendeley dan bisa diakses dari manapun via internet di laptop atau dengan aplikasi Mendeley untuk iPhone dan iPad. Selain itu melalui jaringan internet, bisa ditemukan peneliti

PANDUAN PENGGUNAAN SOFTWARE MANAJEMEN REFERENSI MENDELEY

<sup>&</sup>lt;sup>1</sup> Akun adalah catatan tentang nama pengguna, kata sandi, dan hak untuk mengakses jaringan atau sistem daring

atau kelompok peneliti/penulis lain yang memiliki kesamaan minat atau melakukan pencarian artikel-artikel yang sehubungan dengan topik penelitian yang sedang dikerjakan.

Banyak keunggulan-keunggulan yang dimiliki oleh perangkat lunak Mendeley diantaranya(Mendeley Support Team, 2011)

- Karya Ilmiah yang kita upload di Mendeley secara otomatis diurutkan baik menurut penulis, judul, tahun dan Penerbit.
- Kita dapat mencari tulisan tidak hanya dalam satu jurnal tetapi diseluruh jurnal/buku/program yang mengandung kata yang kita cari.
- Setiap file yang kita tambahkan di dalam program Mendeley ini dapat diketahui detailnya otomatis secara lengkap tanpa harus kita tambahkan satu persatu. Detail tersebut berisi antara lain : Tipe file, Judul, penulis, tahun, volume, halaman, abstrak, url asal, dsb. Selain itu, detail dari file dapat kita edit sesuai keinginan kita.
- Terhubung secara online dengan website, jadi bagi kita yang memiliki akun Mendeley di internet dapat di sinkronkan dengan file yang ada di komputer kita dan sewaktu-waktu dapat diakses dimanapun dan kapanpun asal ada jaringan internet.
- Dengan fasilitas web importer kita dapat menambahkan file ke Mendeley tanpa mengunduh.

#### 2 INSTALASI MENDELEY PADA KOMPUTER

Software Mendeley tersedia untuk sistem operasi Windows, Macintosh dan Linux. Software ini bisa didownload secara gratis melalui website :<u>www.mendeley.com.</u> Halaman pertama website Mendeley menunjukkan resume fungsi Mendeley dan formulir isian untuk mendapatkan akun Mendeley.

Pertama-tama masukkan nama depan dan nama akhir dengan alamat emailnya. Sebaiknya tidak menggunakan nama palsu supaya mudah ditemukan jika ada kolega dengan topik penelitian serupa yang ingin berkolaborasi. Jika memiliki akun Facebook dan alamat email yang dimasukkan sama dengan alamat email yang terdaftar di Facebook, maka proses login atau sign in bisa dilakukan via Facebook. Lengkapi karakteristik pengguna seperti password, bidang studi dan status akademis. Download file instalasi Mendeley dan lakukan proses instalasi seperti instalasi program Windows lainnya. Instalasi file Mendeley akan membutuhkan ruang/space harddisk sebanyak 63.2MB. Langkah-langkah instalasi Mendeley sebagai berikut:

# 2.1 Langkah 1.

Sumber: (Mendeley Support Team, 2011)

Gambar 1 adalah tampilan Halaman awal <u>www.mendeley.com</u>. Jika anda sudah memiliki akun Mendeley, maka anda dapat langsung masuk dengan mengklik Sign In. Sedangkan untuk yang belum memiliki akun maka klik tombol Create a free account atau Create account.

Anda dapat langsung mengunduh (download) Mendeley for Desktop pada tombol Download pada bagian atas kanan tampilan website.

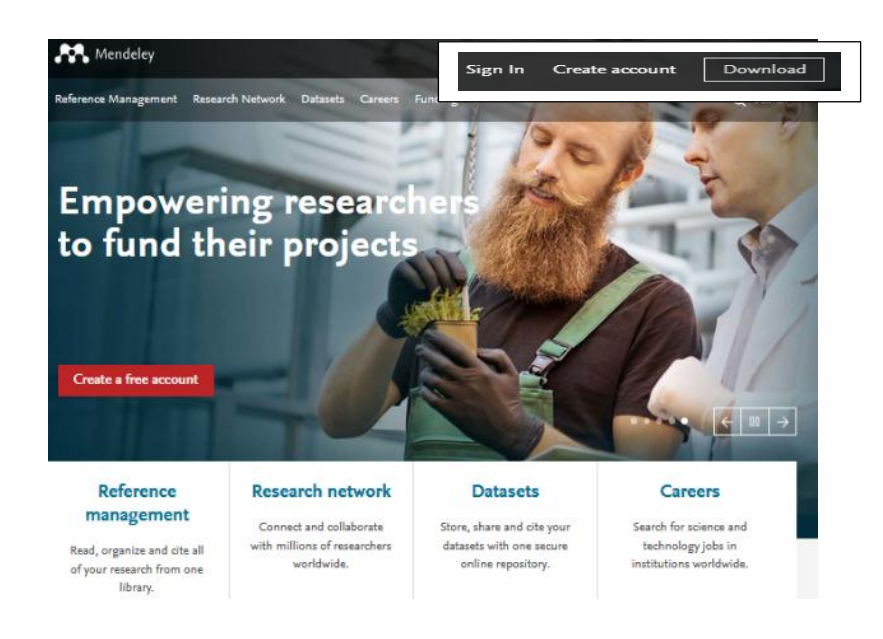

Sumber: (Mendeley Support Team, 2011) Gambar 1. Halaman awal website Mendeley.com

# 2.2 Langkah 2.

Masukkan alamat: email; Nama depan (first name), Nama belakang (Last Name - boleh sama menggunakan nama yang sama dengan first name) dan Password (lih. Gambar 2). *Jika anda hanya punya nama satu suku kata maka masukkan nama tersebut ke field first name dan last name*. Password minimum 7 karakter, lalu klik Continue

| Create a Mendeley accou                | nt         |
|----------------------------------------|------------|
| One account for all your research.     |            |
| Email address<br>radjamaris@google.com |            |
| First name<br><b>ra</b>                |            |
| Last name<br>djamaris                  |            |
| Password<br>••••••                     |            |
|                                        | Continue > |

#### Sumber: (Mendeley.com, 2017)

Gambar 2. Tampilan pembuatan akun baru Mendeley

#### Sehingga muncul tampilan seperti

| Hi ra!                                                                      |         |
|-----------------------------------------------------------------------------|---------|
| Let's complete your public profile.                                         |         |
| Field of study                                                              | ~       |
| Academic status                                                             | ~       |
| By clicking Create account, I agree to the Privacy Policy and Terms & Condi | tions   |
| Create acc                                                                  | count 🗲 |

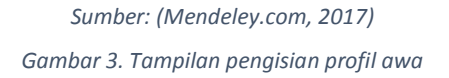

# 2.3 Langkah 3.

Masukkan karakteristik pengguna. pilih bidang studi yang ditekuni (Field of study), dan status akademik (Academic status) (lih. Sumber:

Gambar 4). Untuk mahasiswa pilih dengan menekan tombol , sehingga tampil pilihan Field of study atau Academic status. Lalu tekan tombol Create account .

| Hi ra!                              |        |
|-------------------------------------|--------|
| Let's complete your public profile. |        |
| Business, Management and Accounting | ~      |
| Lecturer > Senior Lecturer          | $\sim$ |
| Academic status                     |        |
| Lecturer                            |        |
| Lecturer > Senior Lecturer          |        |
| Librarian                           |        |
| Other<br>De-frame                   |        |
| Professor > Associate Professor     |        |
| Researcher                          |        |
| Student > Bachelor                  |        |
| Student > Doctoral Student          |        |
| Student > Master                    |        |
| Student > Ph. D. Student            |        |
| Student > Postgraduate              |        |

Sumber: (Mendeley.com, 2017)

Gambar 4 Isian Tampilan Profil Publik Anda

Anda akan sampai pada tampilan yang membuka website Mendeley seperti pada Gambar 5

| <b>AA</b> .                     | Feed Library                                                                             | Suggest State | Groups    | Datasets     | Careers                  | Funding        | Q Search      | Ŷ | ra RD · | ~ |
|---------------------------------|------------------------------------------------------------------------------------------|---------------|-----------|--------------|--------------------------|----------------|---------------|---|---------|---|
| Add profile photo               | ra djama<br>Add your title<br>Add your positior<br>Add your instituti<br>How does my pro | on            | 512)      |              |                          |                |               |   |         |   |
| Update profile                  | 0 of 4                                                                                   | Editors       | nips + Ad | ld           |                          |                |               |   |         |   |
| + Photo<br>+ Research interests |                                                                                          |               |           | A<br>to shar | dd your ed<br>e where vo | itor experient | ce<br>vorking |   |         |   |
| + Institution                   |                                                                                          |               |           | 13 5101      |                          | been           | ъ             |   |         |   |
| + Publications                  |                                                                                          | Dublias       | Hone I    | * 1 1        |                          |                |               |   |         |   |

Sumber: (Mendeley.com, 2017)

Gambar 5 Tampilan website Mendeley Untuk Pemilik Akun

# 2.4 Langkah 4.

#### Menu Download Mendeley

Menu Download (unduh) pada tampilan akun berada di pojok kanan bawah website. Terdapat tiga macam file untuk diunduh yaitu Reference Manager; Web Importer; Citation Plug-in;

(Android App) dan App Store (iPhone & iPad App)

- a. Mendeley **Reference Manager** untuk komputer Desktop for Windows 7 atau selanjutnya adalah website (laman) untuk menyimpan file PDF, berbagi pakai atau pikiran dengan kolega (teman sejawat) dan secara otomatis membuat back-up dan menyelaraskan (sync) file-file artikel yang anda miliki pada berbagai komputer.
- b. Mendeley Web Importer yang berguna untuk mengimpor artikel-artikel, halaman web dan dokumen lainnya secara langsung ke pustaka referensi Anda dari *search engines* dan *academic databases*. Mendeley Web Importer dapat dipakai dengan web browsers seperti Google Chrome; Firefox; Safari; Internet Explorer dan sebagainya.
- c. Mendeley **Citation Plugin** adalah add-in untuk membuat daftar pustaka (referensi atau bibliography) dengan mudah: Citation Plugin ini dapat digunakan pada saat anda membuat artikel pada saat anda menulis pada Ms. Word (termasuk Word for Mac) dan LibreOffice.
- d. Aplikasi untuk android dan iPhone dan iPad tersedia juga dalam menu download ini.

# 2.5 Langkah 5

Download Reference Manager melalui tampilan seperti pada Gambar 6

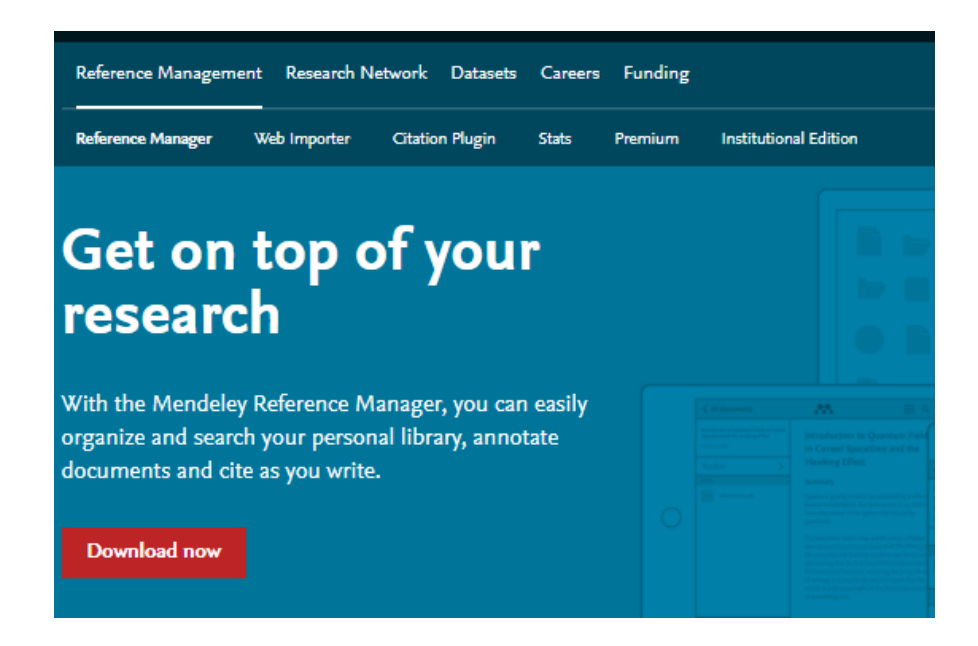

Gambar 6. Tampilan Download Page Mendeley.com

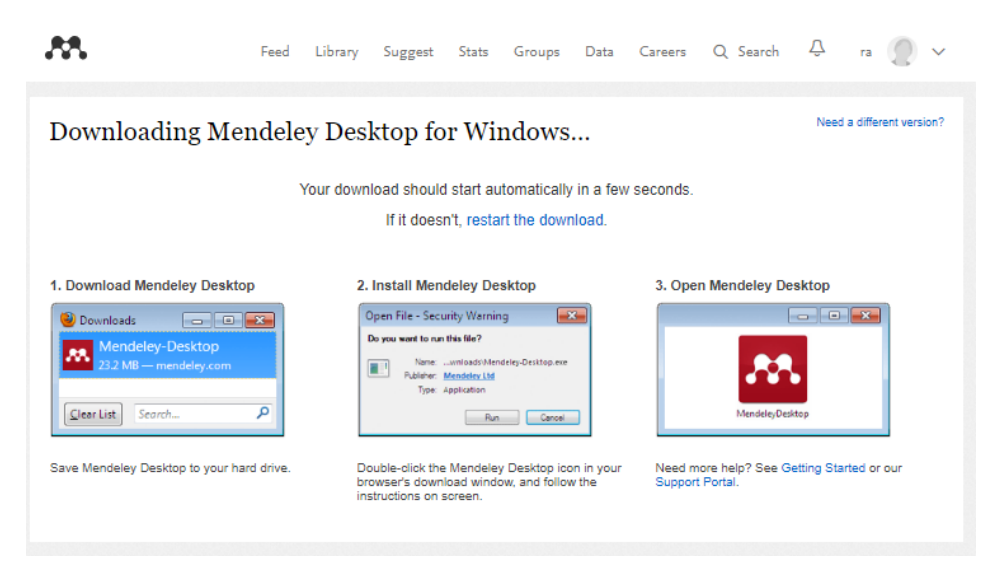

Klik Download now sehingga muncul seperti tampilan pada Gambar 7

Gambar 7. Progres Download Mendeley Desktop for Windows

Jika tidak terjadi download secara otomatis maka klik restart the download. Setelah download selesai klik tombol Run, tunggu sampai file instalasi selesai dan buka aplikasinya.

# 2.6 Langkah 6.

Pada box Mendeley Desktop Setup Wizard, pilih Next

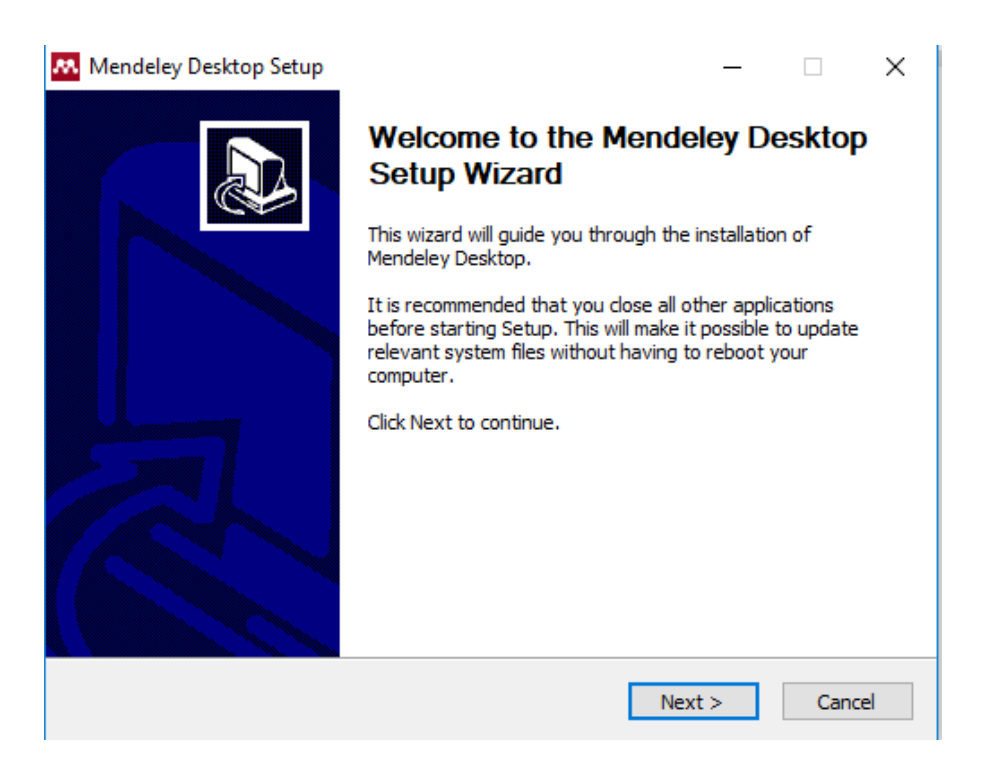

Gambar 8. Tampilan awal Mendeley Desktop Setup

# 2.7 Langkah 7.

Pada kotak License Agreement pilih I Agree (lih. Gambar 9)

| License Agreement                                                                                                    |       |
|----------------------------------------------------------------------------------------------------|-------|
| Please review the license terms before installing Mendeley<br>Desktop.                                                                                                    |       |
| ss Page Down to see the rest of the agreement.                                                                                                    |       |
| RMS OF USE                                                                                                    |       |
| s page (together with the documents referred to on it) tells you the terms on which<br>u may make use of our website <u>www.mendeley.com</u> (our "Site") and our software (our<br>"fivare"), whether as a user or a registered member. Please read these Terms of Use<br>refully before you start to use the Site and the Software. By using our Site and our<br>fitware, you indicate that you accept these Terms of Use and that you agree to abide<br>them. If you do not agree to these Terms of Use, please refrain from using our Site<br>d our Software. |       |
|                                                                                                    | +     |
|                                                                                                    |       |
| ou accept the terms of the agre<br>eement to install Mendeley Desl                                                                                                    | ktop. |

Gambar 9. Tampilan License Agrement

# 2.8 Langkah 8

Pilih tempat instalasi. Secara *default* Mendeley akan memilih lokasi penyimpanan di C:\Program Files\ Mendeley Desktop.

| Mendeley Deskt                                                                                       | op setup                                                                                                    |             |
|----------------------------------------------------------------------------------------------------|----------------------------------------------------------------------------------------------------|-------------|
|                                                                                                    | Choose Install Location                                                                                             |             |
|                                                                                                    | Choose the folder in which to install Mendeley Deskto                                                               | р.          |
| Setup will install M<br>Browse and selec                                                             | lendeley Desktop in the following folder. To install in a different fo<br>t another folder. Click Next to continue. | lder, click |
|                                                                                                    |                                                                                                    |             |
|                                                                                                    |                                                                                                    |             |
| Destination Fold                                                                                     | ler                                                                                                    |             |
| Destination Fold                                                                                     | ler<br>Tiles Mendeley Desktop                                                                                       |             |
| Destination Fold                                                                                     | der<br>illes Wendeley Desktop<br>33.2MB                                                                             |             |
| Destination Fold<br>CHProgram F<br>Space required: 6<br>Space available: 2                           | der<br>iles Mendeley Desktop<br>i3.2MB<br>25.1GB                                                                    |             |
| Destination Fold<br>C: \Program F<br>Space required: 6<br>Space available: :<br>Ilsoft Install Syste | der<br>Files Mendeley Desktop<br>Browse<br>53.2MB<br>25.1GB<br>m v2.46                                              |             |

Gambar 10. Pilihan Lokasi Instalasi Mendeley Desktop Manager

# 2.9 Langkah 9.

Pilih Install

|                                          | Change Grad                         | Manu Ealdar                 |                       |
|------------------------------------------|-------------------------------------|-----------------------------|-----------------------|
| ě l                                      | Choose Start I                      |                             |                       |
|                                          | Choose a Start                      | Menu tolder for the Mene    | deley Desktop shortcu |
| elect the Start Menu fold                | ler in whi <mark>c</mark> h vou wou | uld like to create the proc | aram's shortcuts. You |
| an also enter a name to                  | create a new folder                 |                             |                       |
| Mendelev Deskton                         |                                     |                             |                       |
| 7-Zip                                    |                                     |                             |                       |
| Accessories                              |                                     |                             |                       |
| Administrative Tools                     |                                     |                             | E                     |
| Adobe                                    |                                     |                             |                       |
| AMD VISION Engine Con<br>ArcSoft Connect | trol Center                         |                             |                       |
| ArcSoft TotalMedia 3 5                   |                                     |                             |                       |
| Bluetooth                                |                                     |                             |                       |
| Cornelsen                                |                                     |                             |                       |
| CyberLink DVD Suite                      |                                     |                             |                       |
| D.Radio                                  |                                     |                             |                       |
| Do not create shortcu                    | ts                                  |                             |                       |
|                                          |                                     |                             |                       |
| soft Install System v2.46                |                                     |                             |                       |

Gambar 11. Pilihan Star Menu

# 2.10 Langkah 10.

Tunggu sampai proses instalasi selesai

| Mendeley Desktop Set          | up                              |                    |                       |  |
|-------------------------------|---------------------------------|--------------------|-----------------------|--|
| <b></b>                       | Installing<br>Please wait while | e Mendeley Desktop | ) is being installed. |  |
| Extract: PDFNetC.dll          |                                 |                    |                       |  |
| Show details                  |                                 |                    |                       |  |
|                               |                                 |                    |                       |  |
| Nullcoft Tostall Sustan v2.4  | 2                               |                    |                       |  |
| indusoria anstali system v2.4 |                                 | < <u>B</u> ack     | Next > Cancel         |  |

Gambar 12. Progress Instalasi

# 2.11 Langkah 11.

Pilih Finish

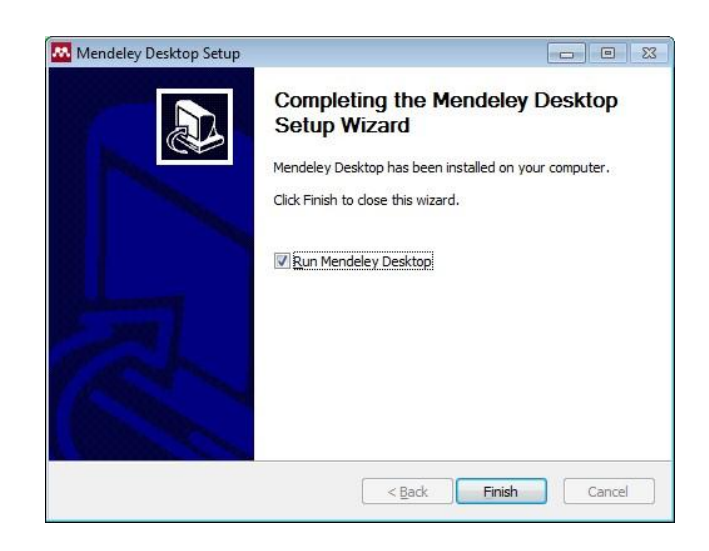

Gambar 13. Tampilan Proses Selesai Instalasi

#### **3** MEMULAI MENDELEY

Sebelum memulai Mendeley, kumpulkan dulu file-file referensi yang akan disimpan di Mendeley ke dalam satu folder untuk mempermudah pencarian. Sebaiknya semua referensi terkait dengan tesis disimpan dalam satu folder atau beberapa folder jika ada perbedaan topik.

Langkah 1. Pilih *Log in to an existing account* dan pilih *Continue*.

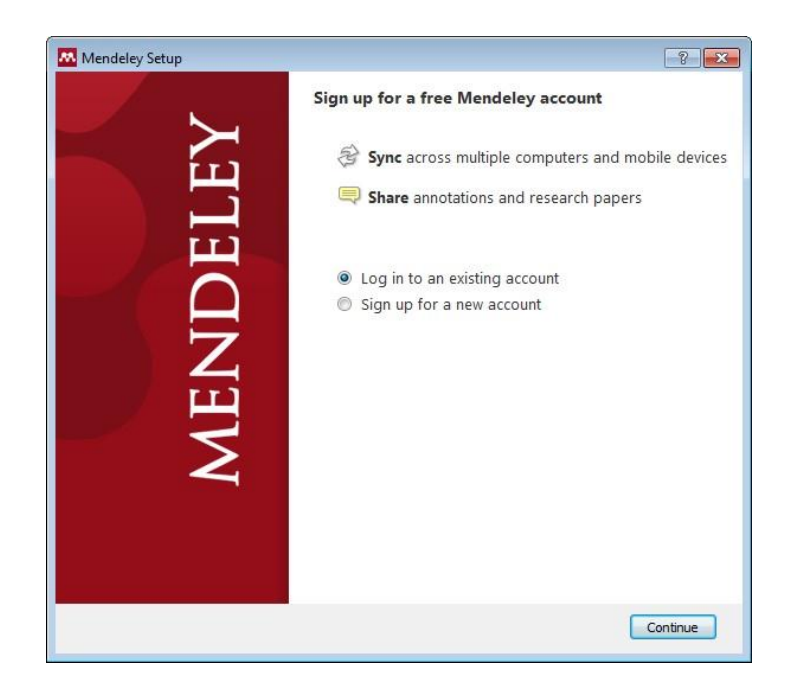

Gambar 14. Tampilan Awal Mendeley Desktop Setup

Langkah 2. Menambahkan file referensi ke dalam Mendeley sangat mudah. Bisa dengan menarik file referensi (drag and drop) dari folder referensi ke dalam kotak **Drag and drop your paper here** atau klik untuk menambahkan file referensi secara manual. Setelah terisi file, panel yang berisi keterangan Drag and drop tadi akan berubah menjadi Content Pane (Panel Isi). File referensi masih bisa ditambahkan dengan cara Drag and Drop ke dalam Content Pane. Di bagian toolbar pojok kiri atas, Anda bisa menemukan satu toolbar **Add Document** untuk menambahkan file referensi secara manual dari folder Documents.

Setelah file referensi masuk ke dalam Content Pane, Mendeley akan berusaha mencari informasi terkait dokumen tersebut dari CrossRef, PubMed, ArXiv atau Google Scholar. Untuk mengaktifkan fungsi ini, komputer harus tersambung ke internet. Sebaiknya file-file referensi diunduh (didownload) dari database jurnal ilmiah seperti PubMed, PubMedCentral, EBSCO atau dari penerbit jurnal-jurnal ilmiah karena file-file tersebut disimpan dengan object identifier (untuk PubMed: PMID; CrossRef: DOI, ArXiv: ID) yang berisi keterangan tentang file referensi tersebut (bibliographic data). Bibliographic data pada file-file referensi secara otomatis akan ditampilkan di Mendeley sehingga pengguna tidak perlu lagi melengkapi data-data bibliography seperti nama penulis, judul artikel, nama jurnal, halaman, dll. Jika file referensi tidak dilengkapi dengan data bibliography atau ada data bibliography yang tidak lengkap maka Mendeley akan menandai file tersebut dan memasukkan ke bagian Needs Review. Panel Needs Review bisa ditemukan di panel kiri. File-file yang memerlukan review harus dilengkapi sendiri informasinya oleh pengguna. Perhatikan aturan penulisan data ketika melengkapi data bibliography. DOI dan PMID biasanya terdapat pada halaman pertama artikel. Untuk melengkapi data bibliography, cukup memasukkan kode DOI atau PMID atau ID ke kolom Catalog IDs dan klik logo kaca pembesar untuk mencari data bibliography yang sesuai dengan kode yang dimasukkan. Catalog IDs ada di panel sisi kanan jendela Mendeley, di bagian Details paling bawah.

Langkah 1. Buka Mendeley. Perhatikan toolbar dan menubar yang muncul. Pindahkan file-file referensi dengan cara Drag and Drop.

| Mendeley Desktop                                                                              |                                                                                                    |                                                                                                    |
|-----------------------------------------------------------------------------------------------|----------------------------------------------------------------------------------------------------|----------------------------------------------------------------------------------------------------|
| File Edit View loois Help                                                                     |                                                                                                    |                                                                                                    |
| - 🖳 🖳 🔍 🖏 🖦 🎓                                                                                 |                                                                                                    |                                                                                                    |
| Add Delete Remove from Create Remove E-mail Sync                                              |                                                                                                    | (de Type here to search                                                                                                    |
| Please verify your account by clicking the link we sent to your harry dani@vahoo.com address. |                                                                                                    | Close                                                                                                    |
|                                                                                               |                                                                                                    |                                                                                                    |
| Welcome to Mendeley                                                                           |                                                                                                    |                                                                                                    |
| Al Documents                                                                                  |                                                                                                    |                                                                                                    |
| Recently Added                                                                                | Add papers to get started                                                                                                    |                                                                                                    |
| 🚖 Favorites                                                                                   | nua papero to get stantea                                                                                                    |                                                                                                    |
| 8 My Publications                                                                             |                                                                                                    | A REAL PROPERTY AND A REAL PROPERTY AND A REAL |
| Unsorted                                                                                      |                                                                                                    | the second second second second second second second second second second second second second second second s                                                                                                    |
| Create Polder                                                                                 | (                                                                                                    |                                                                                                    |
| Groups                                                                                        | Drag and drop your papers here                                                                                                    |                                                                                                    |
| Create Group                                                                                  | pragana arop jour papara nore                                                                                                    | The second second second second second second second second second second second second second second second s                                                                                                    |
|                                                                                               | (or click to add papers manually)                                                                                                    |                                                                                                    |
| Trash                                                                                         | A service and the service and the service and the service and the service of the service of the service of the                                                                                                    |                                                                                                    |
| All Deleted Documents                                                                         |                                                                                                    | the local law right from the local law right from the local law                                                                                                    |
|                                                                                               | or import from                                                                                                    |                                                                                                    |
|                                                                                               |                                                                                                    |                                                                                                    |
| Filter by Authors                                                                             | Endnote Zotero Refworks Other                                                                                                    |                                                                                                    |
| Al                                                                                            |                                                                                                    |                                                                                                    |
|                                                                                               | Learn more about Mendeley                                                                                                    | and the second second second second second second                                                                                                    |
|                                                                                               |                                                                                                    | The local second in the second in the second                                                                                                    |
|                                                                                               | Learning another new tool can<br>seem like a daunting tack so Watch a video tutorial                                                                                                    | and sentences and sentences with sentences                                                                                                    |
|                                                                                               | we've put together some  • Find a workshop near me                                                                                                    | The surface of the surface of the second second sec |
|                                                                                               | resources to make the                                                                                                    |                                                                                                    |
|                                                                                               | transition as easy as possible.                                                                                                    |                                                                                                    |
|                                                                                               |                                                                                                    | An other statements with the second statements with the                                                                                                    |
|                                                                                               | The sume of proceedings of the sum of the sum of the su | THE R. P. LEWIS CO., LANSING MICH.                                                                                                    |
|                                                                                               |                                                                                                    |                                                                                                    |
|                                                                                               |                                                                                                    |                                                                                                    |
|                                                                                               |                                                                                                    |                                                                                                    |
|                                                                                               |                                                                                                    |                                                                                                    |
|                                                                                               |                                                                                                    | N 🗿 🕞 a da 15:57                                                                                                    |
|                                                                                               |                                                                                                    | 09/03/2012                                                                                                    |
|                                                                                               |                                                                                                    |                                                                                                    |

Gambar 15. Penambahan file ke Dalam Mendeley Library dengan Drag and Drop

Langkah 2. Kumpulkan file-file referensi dalam satu folder atau cari referensi lewat database jurnal ilmiah yang terpercaya, seperti PubMed, PMC atau BMC. Artikel-artikel dari PMC dan BMC bisa diakses secara gratis. Masukkan kata kunci pencarian dan download artikel yang sesuai dengan topik penelitian.

| 🖉 Home - PMC - NCBI 🛛 🗙 🕒 Aurino Djamaris   intentic 🗙                             |                                                                                                    |                              | Aurine    |
|------------------------------------------------------------------------------------|----------------------------------------------------------------------------------------------------|------------------------------|-----------|
| ← → C   Secure   https://www.ncbi.nlm.nih.gov/pmc/                                 |                                                                                                    |                              |           |
| S NCBI Resources 🗵 How To 🖸                                                        |                                                                                                    |                              |           |
| US National Library of Madiline<br>National Institutes of Heatin<br>Journal List A | vdvanced                                                                                                    |                              | Search    |
|                                                                                    | РМС                                                                                                    |                              | PubReade  |
|                                                                                    | PubMed Central® (PMC) is a free full-text archive of biomedical and life sciences<br>journal literature at the U.S. National Institutes of Health's National Library of<br>Medicine (NIH/NLM). |                              |           |
| Get Started                                                                        | Participate                                                                                                    | Keep Up to Date              |           |
| PMC Overview                                                                       | Information for Publishers                                                                                                    | New in PMC   RSS 🔝           |           |
| Users' Guide                                                                       | Add a Journal to PMC                                                                                                    | PMC Announce Mail List       |           |
| Journal List                                                                       | Participation Agreements                                                                                                    | Utilities Announce Mail List |           |
| PMC FAQs                                                                           | File Submission Specifications                                                                                                    | Tagging Guidelines Mail Li   | <u>st</u> |
| PMC Copyright Notice                                                               | File Validation Tools                                                                                                    |                              |           |
|                                                                                    |                                                                                                    |                              |           |
| Other Resources                                                                    |                                                                                                    | Public Access                |           |
| PMC International                                                                  | 4.4 MILLION Articles<br>are archived in PMC.                                                                                                    | Funders and PMC              |           |

#### (PMC, 2017)

Gambar 16 PubMed Central® (PMC) website

Contoh hasil pencarian via PubMed Central. Download file PDF dan simpan di folder referensi.

| S NCBI Resources                                                                                                    | How To 🖂                                                                                                    | Sign in to NCBI                                                                |
|----------------------------------------------------------------------------------------------------|----------------------------------------------------------------------------------------------------|--------------------------------------------------------------------------------|
| US National Library of Medicine<br>National Institutes of Health                                                     | PMC                                                                                                    | Search Help                                                                    |
| Article attributes<br>Author manuscripts<br>Digitized back issues<br>Open access<br>Retracted                        | Display Settings:  Send to:  Fill Search results Items: 1 to 20 of 11369                                                                                                    | Iter your results:<br>All (11369)<br><u>NIH grants (2148)</u><br>Embargoed (0) |
| Text availability<br>Include embargoed articles<br>Publication date<br>1 year<br>5 years<br>10 years<br>Custom range | An Interesting Review on Soft Skills and Dental Practice     Maya Dalaya, Syed Ishaquddin, Mahesh Ghadage, Geeta Hatte     J Clin Diagn Res. 2015 Mar; 9(3): ZE19–ZE21. Published online 2015 Mar 1. doi: 10.7660/JCDR/2015/12725.5719     PMCID: PMC4413170     Article PubReader PDF-79K Citation                                                                                                    | Manage Filters nd related data atabase: Select Find Items                      |
| Research Funder<br>NIH<br>AHRQ<br>CDC<br>FDA<br>FDA<br>NASA<br>NIST                                                  | Basic practical skills teaching and learning in undergraduate medical education – a review on           2.         methodological evidence           Daniela Vogel, Sigrid Harendza         Se           GMS J Med Educ. 2016; 33(4): Doc64. Published online 2016 Aug 15. doi: 10.3205/zma001063         Se           PMCID: PMC5003143         Fi           Article         PUbReader         PDF-1.1M | earch details ▲<br>oft[All Fields] AND skills[All<br>ields]                    |

Langkah 3. Pindahkan file-file hasil pencarian dengan **Drag and Drop** ke dalam Mendeley atau dengan menggunakan fungsi **Add Files.** Beberapa file bisa ditambahkan sekaligus dengan memilih beberapa file dan pindahkan atau klik **Open** jika menggunakan fungsi Add Files.

| Mendeley Desktop                                                                                                    |                                                      |                                                                                                    | 8 6                              |
|----------------------------------------------------------------------------------------------------|------------------------------------------------------|----------------------------------------------------------------------------------------------------|----------------------------------|
| Add Files                                                                                                    |                                                      |                                                                                                    |                                  |
| 🚱 🔍 💌 Desktop 🔸                                                                                                    | - + Search Desktop                                   |                                                                                                    | (Q+ Type here to search          |
| Organize 👻 New folder                                                                                                    | 8: • 🔟 🔞                                             |                                                                                                    |                                  |
| Organize     Newrolder       Postkipp     Adebe Acrobat Document.       Dotakipp     Adebe Acrobat Document.       Dataring     Adebe Acrobat Document.       Dataring     Adebe Acrobat Document.       Dataring     Adebe Acrobat Document.       Dataring     Adebe Acrobat Document.       Dataring     Adebe Acrobat Document.       Dataring     Adebe Acrobat Document.       Videos     State Acrobat Document.       Videos     Botoment.       Madebe Acrobat Document.     State Acrobat Document.       Madebe Acrobat Document.     State Acrobat Document.       Madebe Acrobat Document.     State Acrobat Document.       Madebe Acrobat Document.     State Acrobat Document.       Madebe Acrobat Document.     State Acrobat Document.       Madebe Acrobat Document.     State Acrobat Document.       File name:     electronic pres | vich_<br>vich_<br>Cpen  Cancel Leerning a Leerning a | Add papers to get started  Drag and drop your papers here  (or dick to add papers manually)  arimpost from  Leam more about Meddley  mother new for can  With ha sides hatelial                                                                                                    | *                                |
|                                                                                                    | we'e put<br>resources<br>transition d<br>Notes       | egethe some inske the inske the insk |                                  |
| 📀 🧭 🗒 🔍 💌 🖊                                                                                                    |                                                      |                                                                                                    | IN 🕐 - 🍽 🖬 📣 16:03<br>09/03/2012 |

*Gambar 17. Proses penambahan file dengan Drag and Drop* 

Langkah 4. Melengkapi data bibliography. File referensi yang sudah dilengkapi dengan DOI atau PMID atau ID bisa secara otomatis ditampilkan data bibliography dalam Mendeley Desktop Library. Cara terbaik adalah dengan mengunduh langsung file referensi dari database resmi seperti PubMed atau journal website tersebut. Langkah 5. Menggunakan **Watch Folder**. Dengan menggunakan Watch Folder, Mendeley akan secara otomatis menambahkan file-file referensi yang dimasukkan kedalam folder ini kedalam database Mendeley. Sehingga pengguna tidak perlu lagi memindahkan filenya secara manual ke Mendeley.

| le Edit View Tools   | Help         |
|----------------------|--------------|
| Add Files            | Ctrl+ 0      |
| Add Folder           | Ctrl+Shift+O |
| Watch Folder         |              |
| Add Entry Manually   |              |
| Export               | Ctrl+E       |
| Delete Documents     |              |
| Remove from Collecti | ion          |
| Rename Document Fi   | les          |
| Synchronize Library  | F5           |
| Quit                 | Ctrl+Q       |

Dari menu File pilih Watch Folder, lalu pilih Folder yang akan dijadikan target.

Langkah 6. Mengimpor database referensi dari software manajemen referensi lainnya.

Jika sebelumnya pengguna Mendeley sudah menggunakan software referensi yang lain, atau ingin menggunakan database referensi milik kolega yang menggunakan software referensi lain, maka untuk memindahkannya ke Mendeley dengan mudah.

Untuk EndNote, langkahnya sebagai berikut:

- 1. Pilih File, lalu pilih Export
- 2. Pilih tipe 'XML' dan pilih output style 'RIS'
- 3. Beri nama baru dan pilih Save.
- 4. Buka Mendeley
- 5. Di Mendeley, pilih File, lalu Add Files
- 6. Pilih file XML yang sebelumnya diekspor dari EndNote dan pilih Open
- 7. Database referensi dari EndNote akan ditampilkan di Mendeley.

Untuk software referensi lain, langkahnya hampir sama, yang terpenting adalah mengkonversikan file database ke format XML dan membukanya di Mendeley.

#### 4 MENGATUR FILE REFERENSI

Banyaknya file referensi yang disimpan di dalam **My Library** akan menimbulkan masalah jika tidak diatur dengan baik. Beberapa manajemen file referensi yang bisa dilakukan di Mendeley adalah menggabungkan; Menandai file yang sudah dibaca; menandai file favorit; fungsi pencarian; menambahkan catatan dengan *sticky note*; dan membatalkan yang pernah dilakukan (undo).

# 4.1 Menggabungkan

Menyatukan (merge) nama penulis, judul, tag atau judul publikasi yang sama tetapi cara penulisannya tidak sama, misalnya karena perbedaan kapital atau penggunaan singkatan.

Caranya dengan menggunakan fungsi **Filter by Authors/Tags/Publications**, pilih nama atau penulisan yang dianggap duplikasi lalu pindahkan penulisan yang salah ke baris penulisan yang benar. Secara otomatis penulisan yang dianggap salah tadi akan dikoreksi ke penulisan yang benar.

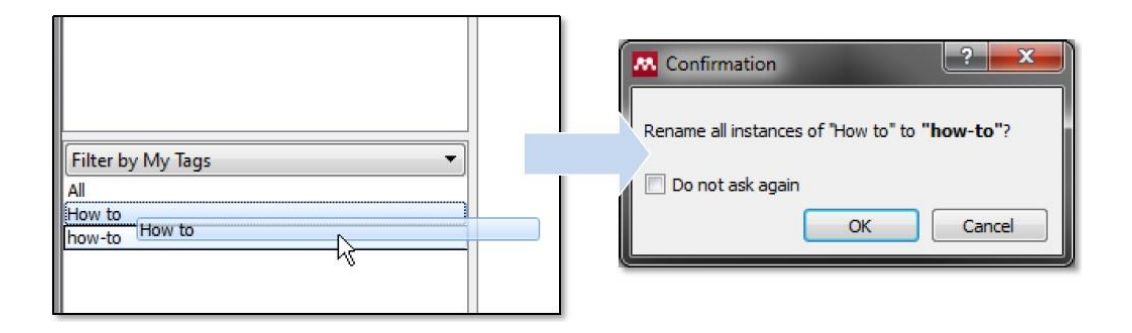

Gambar 18. Proses perbaikan Tags yang salah

# 4.2 Menandai file

Menandai file yang sudah dibaca dan yang belum dibaca. Semua file baru akan ditandai sebagai belum dibaca dengan bulatan hijau. Setelah file PDF dibuka di Mendeley barulah bulatan hijau itu hilang sebagai penanda bahwa filenya sudah dibaca. Akan tetapi tanda ini bisa diaktifkan lagi dengan mengklik tanda bulat.

| File Edit View Tools Help                               |                                             |
|---------------------------------------------------------|---------------------------------------------|
|                                                         | R R 2                                       |
| Add Delete Remove from<br>Documents Documents Colection | Create Remove Sync<br>Folder Folder Library |
| My Library                                              | All Documents Edit Settings                 |
| All Documents                                           | * • E Authors                               |
| Favorites<br>My Publications                            | The Mendeley Support Team                   |
| Unsorted                                                |                                             |
| Create Folder                                           |                                             |
| Groups                                                  |                                             |
| Create Group                                            |                                             |

Gambar 19. Penandaan bahwa file sudah dibaca

# 4.3 Menandai file favorit

File-file referensi yang penting atau harus sering dibaca bisa ditandai dengan mengklik tanda bintang. Semua file yang ditandai dengan tanda bintang secara otomatis akan ditampilkan di folder **Favorites.** 

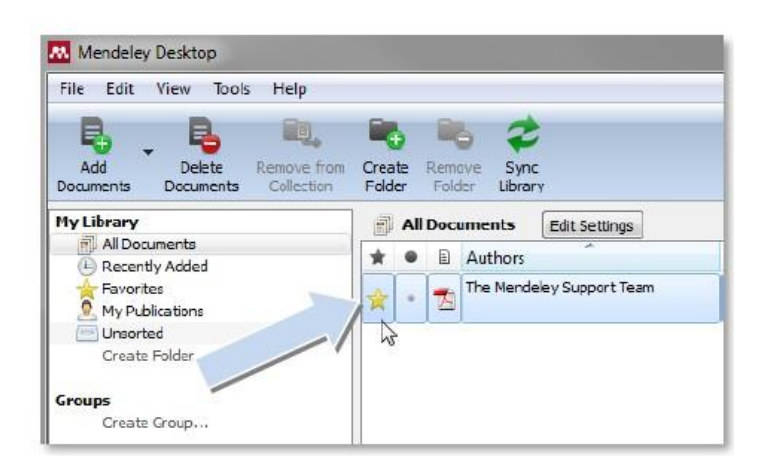

Gambar 20 Penandaan file referensi yang penting

#### 4.4 Fungsi pencarian

Di pojok kanan atas tersedia kolom pencarian yang akan langsung aktif begitu pengguna mengetikkan kata kunci pencarian (*search as you type*). Dokumen yang didalamnya terdapat kata kunci pencarian akan langsung ditampilkan dan kata kuncinya akan ditandai (highlight)

| ₩ Mendeley Desktop<br>File Edit View Go Tools Help                                          |                             | -                  | ٥       |
|---------------------------------------------------------------------------------------------|-----------------------------|--------------------|---------|
|                                                                                             |                             | () a               | aurino  |
| Select Pan Note Highlight Color Zoom Zoom To Fit Fullscreen Sync Help                       |                             |                    |         |
| My Library 🕘 Strategy of selection o 🛛                                                      |                             |                    |         |
| Showing match 40 of 44 Previous Next × ^                                                    | Details Notes Contents      | S                  |         |
| and logistics management definitions". <u>http://www.cscmp.org/Website</u>                  | Type: Conference Proceeding | IS                 | -       |
| /AboutCSCMP-/Definitions/Definitions.asp [26 October 2010].                                 | Strategy of selection       | on of              |         |
| [9] Crainic, T. 2000. Service Network Design in Freight Transportation. European Journal of | transporters and tru        | uck types          | 5       |
| Operations Research. Page 272-288.                                                          | model on XYZ comp           | any : Ind          | l       |
| [10] Erera, A., Hewitt, M., Savelsbergh, M., & Yang Zhang. 2009. Improved Load Plan         | A. Djamaris, A              | . Budipriya        | nto,    |
| Design Through Integer Programming Based Local Search. Atlanta: Georgia Institute           | Authors: Jie                |                    |         |
| of Technology.                                                                              | View research catalog       | entry for this     | s paper |
| [11] Fleischmenn. 2005. Supply Chain Management and Advance Planning: Concepts,             | Proceedings o               | f the 10th         | ,       |
| Models, Software, and Case Studies. Berlin. Page 229-243                                    | ANZAM Operation             | tions, Supp        | oly     |
| [12] Gordon, Robert. 2009. Intelligent Freeway Transportation Systems : Functional Design.  | Management :                | vices<br>Symposiun | m       |
| New York : Springer.                                                                        | Year: 2012                  |                    |         |
| [13] Guenther, Edeltraud & Farcaykova, V.G. 2010, Decision Making for Transportation        | Issue: 14-15th June 2017    | 2                  |         |
| Systems as a Support for Sustainable Stewardship : Freight Transport Process                | Pages: 1-18                 |                    |         |

Gambar 21. Pencarian kata atau istilah dalam file di Mendeley Desktop

# 4.5 Menandai teks dengan highlight.

Menandai dan memasukkan catatan dalam dokumen PDF. Dengan memilih fungsi **Highlight Text** atau **Add Note** pengguna bisa menambahkan catatan atau menandai bagian-bagian text yang penting. Untuk memilih text bisa menggunakan fungsi **Select Text**.

| File                 | Edit               | View                                    | Go Too                                   | ls Help                                |                                  |                                                      |
|----------------------|--------------------|-----------------------------------------|------------------------------------------|----------------------------------------|----------------------------------|------------------------------------------------------|
| A                    | -                  | J                                       |                                          | ▲ <u></u>                              | •                                | ର୍ ତ୍                                                |
| Sele                 | ect                | Pan                                     | Note                                     | Highlight                              | Color                            | Zoom                                                 |
| ] Erera<br>Det<br>of | , A., H<br>sign Th | ewitt, M.<br><i>rough Inte</i><br>logy. | . rage 212-<br>, Savelsber<br>ger Progra | 200.<br>gh, M., & Yar<br>mming Based I | ng Zhang. 200<br>Local Search. I | 99. <i>Improved Load F</i><br>Atlanta: Georgia Insti |
| ] Fleis              | chmenr             | n. 2005. S                              | Supply Cha                               | in Managemer                           | nt and Advan                     | ce Planning: Conce                                   |

| Models, Software, and Case Studie       | 0-                           | Î                                     |
|-----------------------------------------|------------------------------|---------------------------------------|
| ] Gordon, Robert. 2009. Intelligent Fre | 👷 aurino djamaris            | Just now onal Des                     |
| New York : Springer.                    | Rantai Pasok dalam           |                                       |
| ] Guenther, Edeltraud & Farcavkova,     |                              | ansporta                              |
| Systems as a Support for Susta          | inable Stewardship : Freight | Transport Proc                        |
| E I A EI A TURESTST.                    | ili on in                    | • • • • • • • • • • • • • • • • • • • |

Gambar 22. Penambahan catatan dalam file

#### 4.6 Membatalkan perintah sebelumnya

Untuk membatalkan perintah sebelumnya, seperti memasukkan highlight atau mengedit data referensi bisa digunakan fungsi **Undo**. Fungsi Undo bisa ditemukan dibawah menu Undo.

#### 5 MEMASUKKAN REFERENSI

Penggunaan Mendeley harus terintegrasi dengan software pengolah kata yang digunakan. Pengolah kata yang paling banyak digunakan adalah Microsoft Office Word dan OpenOffice Writer. Untuk mengintegrasikan kedua software ini maka harus melakukan instal plug-ins Mendeley ke MS Word.

# 5.1 Langkah 1.

Mengintegrasikan MS Word dan Mendeley.

1. Pastikan software MS Word tidak aktif.

2. Pilih **Install MS Word Plugin** dari menu **Tools.** Jika MS Word masih terbuka maka akan muncul jendela permintaan untuk menutup MS Word.

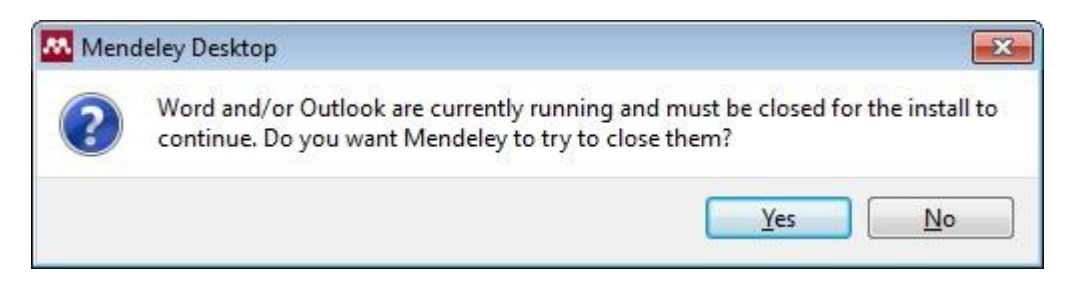

Gambar 23. Integrasi Mendeley Plug In ke dalam Ms Word

3. Setelah plug-ins terinstal maka akan muncul jendela pemberitahuan bahwa instalasi sudah berhasil dengan baik.

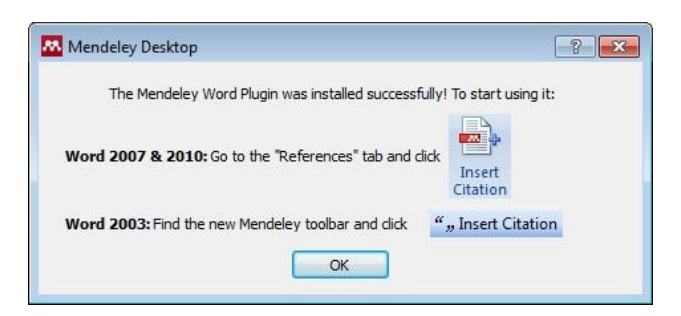

# 5.2 Langkah 2.

Memasukkan sitasi. Setelah MS Word dan Mendeley terintegrasi dengan baik maka langkah berikutnya adalah mulai membaca dan menulis dari artikel-artikel yang sudah diunduh dan memasukkan sitasi jika ada materi yang diambil dari sumber referensi tersebut.

Langkahnya sebagai berikut:

**19 |** Page

- 1. Pindahkan kursor ke bagian text yang membutuhkan referensi.
- 2. Pilih Insert Citation

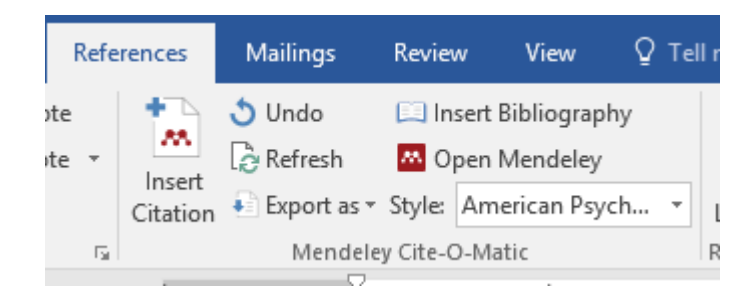

Gambar 24. Insert Citation Menu dalam Ms Word

3. **Cari referensi yang akan dimasukkan.** Ada dua cara, yaitu dengan mengetikkan kata kunci dari judul artikel ke kotak pencarian, atau dengan memilih langsung di Mendeley. Pencarian dengan kata kunci hanya bisa dilakukan di MS Word. Untuk memasukkan sitasi cukup dengan memilih judul artikel atau nama penulis atau tahun penerbitan yang tepat dan pilih OK.

| ly Library |                                                         | ▼ Ko To Mende | eley OK | Cancel |
|------------|---------------------------------------------------------|---------------|---------|--------|
|            |                                                         |               |         |        |
|            | keuangan                                                |               |         |        |
|            | Buku Manajemen Keuangan Pe<br>Aurino RA Djamaris - 2017 | rusahaan -B5  |         |        |
|            |                                                         |               |         |        |
|            |                                                         |               |         |        |

Gambar 25. Pencarian dalam Library

Pencarian melalui Mendeley membutuhkan beberapa langkah, antara lain:

- Pilih Go To Mendeley

- Pilih artikel yang diinginkan. Untuk memilih beberapa artikel sekaligus, tekan tombol Control (Ctrl) dan klik kiri di artikel-artikel yang diinginkan.

#### - Pilih Send Citation to MS Word

- Pilih **Style** bibliography yang diinginkan. Contoh dibawah ini menggunakan versi sitasi dari **American Psychological Association versi 6**. Versi ini sudah sesuai dengan format penulisan referensi untuk MMR.

| me<br>Resiew Varw                                                                                                | ndeley windows - Microsoft Word non-<br>Add-Ins                  | commerc       |
|----------------------------------------------------------------------------------------------------|------------------------------------------------------------------|---------------|
| e: American Proch 💌                                                                                              | 🐴 📑 🗿 Manage Sources                                             | in.           |
| In: American Medical Assoc<br>Re American Political Science<br>American Prychological<br>American Sociological A | adion<br>or Association<br>Association 6th Edition<br>ssociation | ivert<br>phon |
| Chicago Manual et Styl                                                                                           | American Psychological Association 6th                           | Edition       |
| EEE<br>Modem Humanities Res                                                                                      | Mendeley 1,1.3<br>Press F1 for add-in help.                      |               |
| Modern Language Asso                                                                                             | datian                                                           | 1             |
| More Styles                                                                                                    |                                                                  | and these     |

Gambar 26. Pilihan Penulisan Bibliography Style

- Hasilnya seperti dibawah ini:

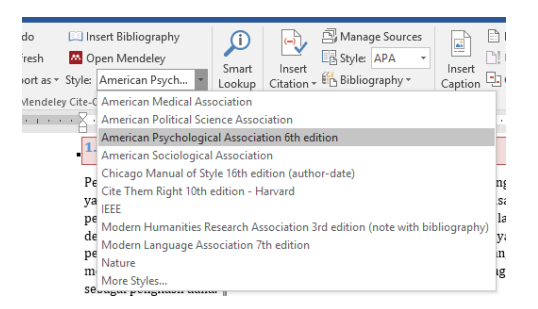

Gambar 27. Pilihan Styte

#### 6 MENYUSUN BIBLIOGRAPHY

Setelah sitasi dimasukkan maka sudah bisa disusun daftar pustaka/referensi, yaitu dengan memilih **Insert Bibliography.** Daftar Referensi akan ditempatkan secara otomatis di bagian akhir dari dokumen. Perubahan susunan sitasi yang dilakukan di dokumen secara otomatis juga akan berubah di daftar Referensinya.

This text need a citation (Voeffray et al., 2006). This text need a citation too (Szczesiul et al., 2010). This text need a citation (Szczesiul et al., 2010)

Daftar Referensi

Szczesiul, J. M., Pharm, D., Fairbanks, R. J., Hildebrand, J. M., Hays, D. P., & Shah, M. N. (2010). Use of Clinical Pharmacists in Academic Emergency Departments. *Health (San Francisco)*, 66(December 2006), 576-579. doi:10.2146/ajhp080083.Use

Voeffray, M., Pannatier, A., Stupp, R., Fucina, N., Leyvraz, S., & Wasserfallen, J.-B. (2006). Effect of computerisation on the quality and safety of chemotherapy prescription. Quality & safety in health care, 15(6), 418-21. doi:10.1136/qshc.2005.016808

#### 7 MENSINKRONISASI FILE REFERENSI DENGAN AKUN MENDELEY ONLINE.

Setiap pendaftaran akun untuk mendownload **Mendeley Desktop** akan disertai dengan akun Mendeley online sebesar 500MB. Dengan mengaktifkan fitur sinkronisasi pengguna Mendeley bisa mengakses file referensinya dari mana saja.

Langkah-langkahnya adalah sebagai berikut:

- 1. Pastikan panel **All Documents** di panel **My Library** sudah terpilih
- 2. Pilih Edit Settings, dan pilih setting yang diinginkan
- 3. Lalu Synchronize
- 4. Login ke akun Mendeley online dan lihat hasilnya.

| Mendeley Desktop                                       |                                                                                                    |
|--------------------------------------------------------|----------------------------------------------------------------------------------------------------|
| <u>File Edit View Tools H</u> elp                      | 0                                                                                                    |
| Add Delete Remove from Create                          | Remove Since 4                                                                                                    |
| Hy Library                                             | All Documents     Hide Settings     2       Synchronization options       Synchronizes PDFs (and other attached files) with your       Mendeley account       For my entire library       For selected collections       My Publications |
|                                                        | O MB / 500 MB Personal Web Space For more Web Space, restricted groups and members, please upgrade your account.      Save & sync     Save & sync     Cencel                                                                             |
| Filter by Authors *<br>Al<br>The Mendeley Support Team |                                                                                                    |

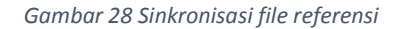

#### 8 BERKOLABORASI PADA MENDELEY

Mendeley menyediakan beberapa fungsi untuk melaksanakan kolaborasi, diantaranya membuat grup lokal maupun global, berbagi referensi atau dokumen dengan pengguna lain dalam grup, berdiskusi secara *online* dalam grup, serta menambahkan komentar dan *highlight* pada dokumen bersama.

#### 8.1 Membuat grup

Grup pada Mendeley memungkinkan penggunanya untuk terhubung dengan pengguna lain serta berbagi referensi maupun dokumen (format PDF). Terdapat tiga jenis grup, *Private, Invite-only*, dan *Open*. Grup *Private* hanya memberikan akses untuk berbagi referensi dan dokumen kepada anggota grup. Jenis grup ini cocok untuk berbagi referensi atau dokumen secara privat. Grup *Invite-only* memberikan akses untuk berbagi referensi kepada anggota saja sedangkan pengguna yang tidak tergabung dalam grup hanya dapat mengikuti perkembangan grup. Pada grup *Invite-only*, sebelum pengguna dapat bergabung ke dalam grup ini yang bersangkutan harus menerima undangan dulu dari pemilik grup. Jenis grup ini cocok untuk berbagi referensi maupun daftar bacaan. Grup *Open* memberikan akses untuk berbagi referensi kepada anggota, siapapun dapat menjadi anggota grup ini. Seperti pada grup *Invite-only*, pengguna yang tidak tergabung dalam grup hanya dapat mengikuti perkembangan grup hanya dapat mengikuti perkembangan grup dapat menjadi anggota grup ini. Seperti pada grup *Invite-only*, pengguna yang tidak tergabung dalam grup hanya dapat mengikuti perkembangan grup.

Untuk membuat sebuah grup baru, dapat dilakukan melalui menu *Edit – New Group* atau melalui icon *New Group* pada panel *Library Overview*. Selanjutnya pengguna akan disuguhkan pilihan untuk membuat grup *Private, Invite-only*, atau *Open*, seperti diperlihatkan pada Gambar 29. Data yang perlu dimasukkan pada saat pembuatan grup baru adalah nama grup dan deskripsi mengenai grup (opsional). Setelah sebuah grup berhasil dibuat maka akan ditampilkan folder untuk grup tersebut, seperti ditunjukkan pada Gambar 30, terdapat folder grup *Private* bernama "*Literature Review*"

|               | Create a new group                                                                                                    |
|---------------|----------------------------------------------------------------------------------------------------|
|               |                                                                                                    |
| Enter a group | name                                                                                                    |
| Enter a group | description                                                                                                    |
| Group Type    | Private<br>Share references and full-text files. Only group members can<br>see the group, good for sharing in private.                         |
|               | <ul> <li>Invite-only<br/>Share references only. Public can follow the group only, good<br/>for sharing references or reading lists.</li> </ul> |
|               | O S Open<br>Share references only. Public can become a member or follow<br>the group, good for crowd sourcing reading lists.                   |
| Cancel        | Create group                                                                                                    |

Gambar 29 Tampilan pembuatan grup

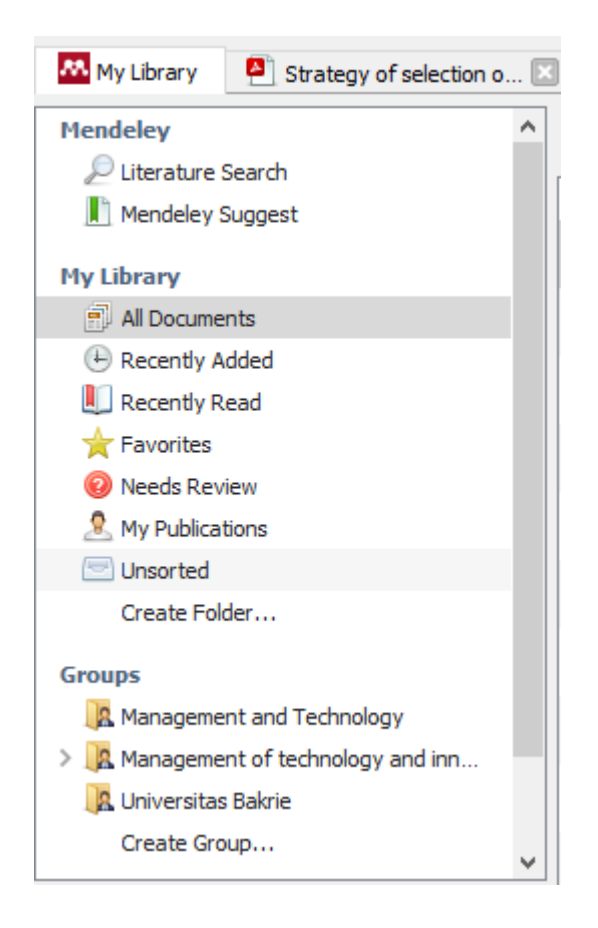

Gambar 30 Letak icon Create Group pada panel Library Overview

# 8.2 Menambahkan anggota grup baru

Untuk menambahkan anggota baru ke dalam grup dilakukan melalui website Mendeley dengan cara melakukan klik link **View this group on Mendeley web** pada panel detail dari grup dimaksud seperti diilustrasikan pada . Selanjutnya secara otomatis Mendeley akan membuka website Mendeley pada browser default. Setelah pengguna login akan ditampilkan halaman web yang berisi informasi detail mengenai grup seperti ditunjukkan pada Gambar 31. Informasi tentang GroupUntuk menambahkan anggota baru ke dalam grup disediakan menu **Invite people to join** pada yang terletak pada kanan atas. Setelah menu tersebut di-klik akan ditampilkan tab **Members** dari grup, dimana kita dapat memasukkan alamat email dari pengguna yang akan diundang untuk bergabung ke dalam grup. Setelah semua alamat email pengguna lain yang diundang didaftarkan, selanjutnya klik menu **Send** untuk mengirimkan undangan tersebut. Selanjutnya anggota yang diundang akan menerima notifikasi melalu email. Setelah login ke website Mendeley, pengguna tersebut dapat melakukan konfirmasi untuk bergabung dalam grup dengan melakukan klik pada link **Accept.** 

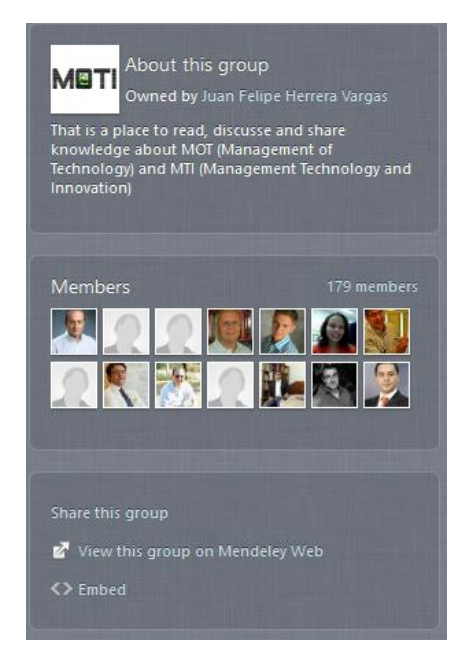

Gambar 31. Informasi tentang Group

| Feed Lib                                                                                                    | rary Suggest Stats Groups Datasets Careers Funding Q Search 🗘 aurino 🍔 🗸                                                                                                    |  |  |  |
|----------------------------------------------------------------------------------------------------|----------------------------------------------------------------------------------------------------|--|--|--|
| All news<br>New publications<br>Groups<br>Management and Technology<br>Universitas Bakrie<br>Management of technology a<br>+ Join or create a group | Juan Felipe Herrera Vargas posted in Management of technology and innovation group         August 3 - @         Hello group, which is the most used model to manage technology (not innovation) in organization? my prefered model is about Gregoy (1995) - Identification, selection, adquisition, protection, exploitation and abandon. which is your favorite?         Juan Felipe Herrera Vargas shared this         V       Like       Comment       Charge       Like       1 Like       1 Share |  |  |  |
|                                                                                                    | Juan Felipe Herrera Vargas added a document to Management of technology and innovation group     September 13, 2016     New product portfolio management: practices and performance     Cooper R., Edgett S., Kleinschmidt E.     lournal Production Innovation Managing (1999)                                                                                                    |  |  |  |

Gambar 32. Informasi detail Group dalam Mendeley Website

## 8.3 Menambahkan referensi/dokumen ke dalam grup

Referensi/dokumen yang akan digunakan bersama dengan anggota grup lain dapat ditambahkan dengan cara melakukan *drag and drop* referensi/dokumen dari panel References ke folder grup yang dimaksud, atau dapat juga dilakukan dengan mengakses menu *File – Add Files* atau toolbar *Add Files* dengan melakukan klik pada grup yang akan ditambahkan referensi/dokumen sebelumnya. Bagi pengguna Mendeley yang tidak berlangganan (*free users*) diberikan ruang penyimpanan berukuran 2 Giga Byte dengan jumlah anggota maksimum 2 pengguna/grup. Selain menambahkan referensi/dokumen, di dalam sebuah grup juga dapat dibuat folder untuk membantu mengorganisir referensi/dokumen dalam grup. Sama dengan cara menambahkan file ke dalam grup, pembuatan folder pada grup dapat dilakukan melalui menu *File – Add Folder* atau toolbar *Create New Folder*. Agar anggota grup lain dapat melihat perubahan yang terjadi pada grup tersebut, maka setiap ada perubahan perlu dilakukan sinkronisasi dengan server Mendeley dengan cara mengakses toolbar *Sync*. Gambar 6 memperlihatkan toolbar *Add Files, Create New Folder*, dan *Sync*.

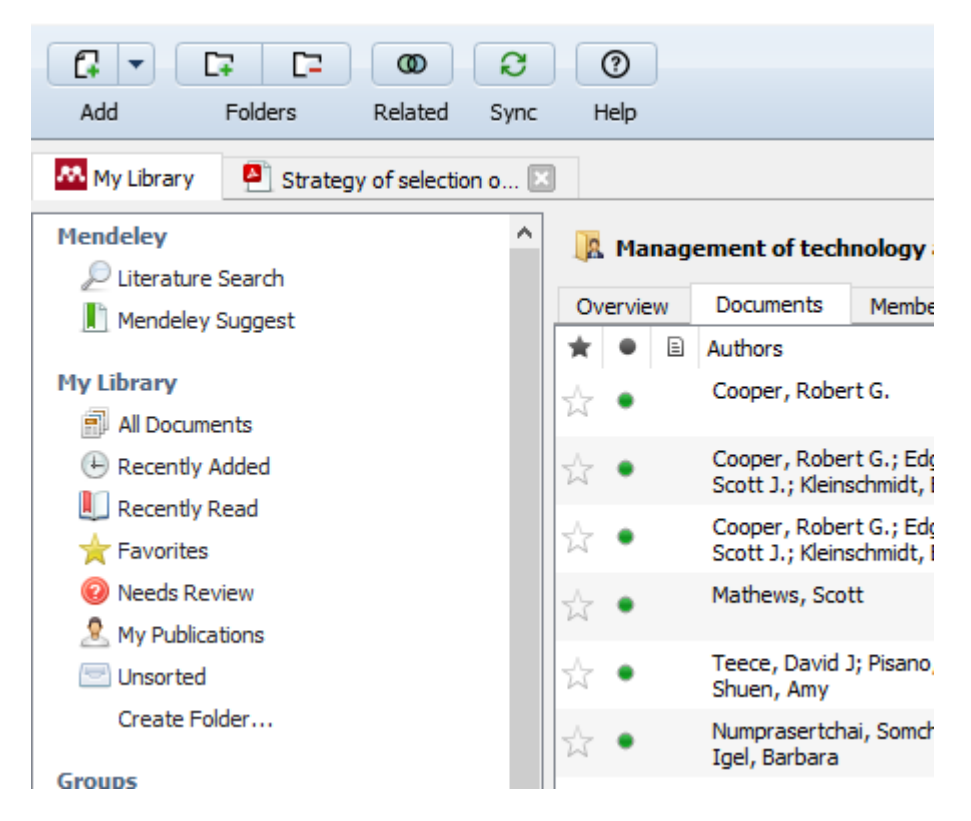

Gambar 33. Toolbar Add Files, Create New Folder, dan Sync

# 8.4 Berbagi Dokumen

Setiap anggota grup Private akan memiliki akses terhadap dokumen yang tersimpan pada folder grup tersebut. Semua anggota grup dapat melakukan penyuntingan seperti menambahkan komentar terhadap dokumen maupun *highlight* pada dokumen PDF. Mendeley akan menampilkan warna yang berbeda pada setiap komentar maupun *highlight* dari pengguna yang berbeda, seperti diperlihatkan pada gambar 7. Satu hal penting yang perlu dilakukan pada saat menyunting dokumen pada grup adalah selalu melakukan sinkronisasi, hal ini perlu dilakukan agar perubahan yang dilakukan oleh setiap pengguna sinkron dengan data pada server Mendeley. Anggota grup lain dapat segera melihat perubahan yang dilakukan setelah database pada komputernya sinkron dengan server Mendeley.

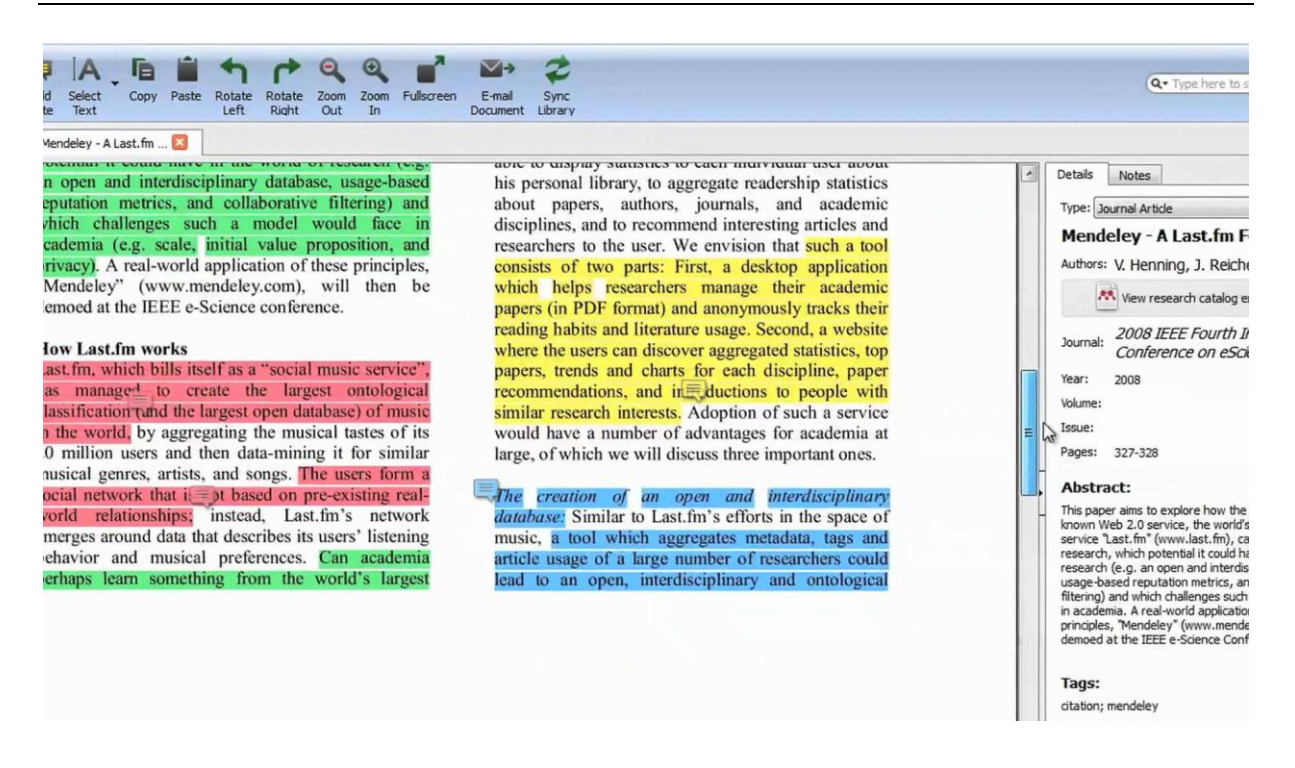

Sumber: (Mendeley Support Team, 2011) Gambar 34. Berbagi pakai dokumen

# 8.5 Bergabung dengan grup Invited-only atau grup Open

Langkah pertama untuk bergabung dengan grup *Invited-only* atau grup *Open* adalah mencari grup yang sesuai. Semua grup *Invited-only* maupun grup *Open* dapat dicari pada link Group pada website Mendeley. Kita dapat menelusuri grup berdasarkan kelompok disiplin ilmu tertentu atau langsung melakukan pencarian menggunakan kata kunci tertentu seperti diperlihatkan pada gambar 8. Setelah menemukan grup yang sesuai, selanjutnya kita dapat menentukan langkah berikutnya, yaitu mengikuti perkembangan dari grup tersebut atau mengirimkan permohonan untuk bergabung ke dalam grup. Sebagai contoh, setelah melakukan pencarian dengan kata kunci *"information retrieval"*, pengguna tertarik dengan grup bernama *"Music Information Retrieval"*. Setelah link dari grup *"Music Information Retrieval"* di-klik akan ditampilkan informasi detail dari grup tersebut, selanjutnya pengguna dapat memilih untuk mengikuti perkembangan grup tersebut dengan melakukan klik pada link *Follow* atau mengirimkan permohonan untuk bergabung ke dalam grup dengan melakukan klik pada link *Ask to join this group* seperti ditunjukkan pada gambar 9.

| Try the new ve                        | ersion of Mendeley Groups                                                          |                      |
|---------------------------------------|------------------------------------------------------------------------------------|----------------------|
| Groups<br>In this catalog: 184,       | ,878 public groups                                                                 |                      |
| supply chain                          |                                                                                    |                      |
| Groups 1 - 20 o                       | of 244                                                                             | Prev 4 1 2 3 13 Next |
| supply supply                         | oly chain<br>y chain                                                               |                      |
| supp                                  | oin group 🔊 Follow group                                                           | 2 memb               |
| supply<br>See Jo                      | y chain management documents.<br>oin group 🐘 Follow group                          | <b>18</b> memb       |
| Supply Supply Chain Supply Resilience | ply Chain Resilience<br>ly Chain Resilience Literature<br>oin group 📓 Follow group | 4 memb               |
| Chine                                 | ply Chain Risks<br>ese, SMEs, Supply Chain risks<br>oin group 🔝 Follow group       | 4 memb               |

#### 9 JENIS GAYA PENULISAN SITASI

Jenis gaya atau model penulisan sitasi atau kutipan dikeluarkan oleh beberapa organisasi yang disesuaikan dengan bidang-bidang kajian (Djamaris, 2016/10). Beberapa contoh model atau gaya sitasi yang ada adalah APA(American Psychological Association); CMOS(Chicago Manual of Style); MLA(Modern Language Association); APSA(American Political Science Association); Turabian; CSE(Council of Biology Editors) dan sebagainya.

| American Medical Association                                                      |                |
|-----------------------------------------------------------------------------------|----------------|
| American Political Science Association                                            |                |
| American Psychological Association 6th edition<br>Author: Simon Komblith - Jul 10 | Use this Style |
| American Sociological Association                                                 |                |
| Chicago Manual of Style 16th edition (author-date)                                |                |
| Chicago Manual of Style 16th edition (full note)                                  |                |
| Chicago Manual of Style 16th edition (note)                                       |                |
| Cite Them Right 10th edition - Harvard                                            |                |
| Harvard reference format 1 (deprecated)                                           |                |
| IEEE                                                                              |                |
| Modern Humanities Research Association 3rd edition (note with bibliography)       |                |
| Modern Language Association 7th edition                                           |                |
| National Library of Medicine                                                      |                |
| Nature                                                                            |                |
| Vancouver                                                                         |                |

Gambar 35. Pilihan Jenis Gaya Sitasi dalam Mendeley

APA Sixth Edition Chicago Sixteenth Edition GB7714 2005 GOST - Name Sort 2003 GOST - Title Sort 2003 Harvard - Anglia 2008 IEEE 2006 ISO 690 - First Element and Date 1987 ISO 690 - Numerical Reference 1987 MLA Seventh Edition SIST02 2003 Turabian Sixth Edition

Gambar 36. Jenis Gaya Sitasi dalam Ms. Word 2016

#### REFERENSI

Djamaris, A. (2016/10). CARA MUDAH PENULISAN KARYA ILMIAH DENGAN MICROSOFT WORD 2010. Jakarta: UBpress.

Mendeley.com. (2017, 08 17). Mendeley. Retrieved from Mendeley: http://mendeley.com

- MITlibraries. (2009, 11 06). *Citing sources: Overview*. Retrieved 08 17, 2017, from MITlibraries: http://libguides.mit.edu/citing
- PMC. (2017, 08 17). PubMed Central<sup>®</sup>. Retrieved from PMC: https://www.ncbi.nlm.nih.gov/pmc/
- TAMU. (2015, 12 11). *Citing Your Sources*. Retrieved 08 17, 2017, from Texas A&M University Libraries: http://library.tamu.edu/services/library\_tutorials/citing\_sources/index.html